# Entering grades into campo

#### Contents

| Grade entry                               | 3 |
|-------------------------------------------|---|
| Grade list overview                       | 4 |
| Finalizing an examination                 | 6 |
| Add candidates                            | 6 |
| Importing and Exporting Data (Excel)      | 8 |
| PDF export                                | 8 |
| Sending emails to examination candidates1 | 0 |

In this guide, examiners or examination administrators (which we will now refer to collectively as examiners) will learn how to view grade lists, enter and edit grades, import and export data and send emails to examination candidates.

Beforehand you will need to set up the examination in the required semester and ensure that you are assigned as the examiner for the examination. If you have not already done so, you will need to add the examination in campo. If you are unsure how to do this, please refer to the guide <u>"Managing examinations"</u>.

## Grade entry

You are here: Home > Achievements > Grading

To enter grades, expand the menu and select "Grading" under "Achievements".

| < Main menu  |  |
|--------------|--|
| Achievements |  |
| Grading      |  |

You can now select the active semester from the menu. Click the semester (1) to access examinations for this semester. Click the examination title (2) to access the required examination. You can also access an examination by clicking on the edit icon (3).

| Gradi  | ing - Select e                                                         | xam/course                          |              |                    |                 |                                                                                     |                   |               |                      |
|--------|------------------------------------------------------------------------|-------------------------------------|--------------|--------------------|-----------------|-------------------------------------------------------------------------------------|-------------------|---------------|----------------------|
| Your e | exams/courses                                                          |                                     |              |                    |                 |                                                                                     |                   |               |                      |
|        | Earliest year                                                          | 2023                                |              | ↑                  | ¥               |                                                                                     |                   |               |                      |
|        | Latest year                                                            | 2024                                |              | ↑                  | ÷               |                                                                                     |                   |               |                      |
| Exar   | mination                                                               |                                     | Dat          | e/Exar             | niner           |                                                                                     | Grading<br>status | Registrations | Actions              |
| >      | Summer semester 2                                                      | 2023 4                              |              |                    |                 |                                                                                     |                   |               |                      |
| >      | Summer semester 2                                                      | 2023, Date 1                        |              |                    |                 |                                                                                     |                   |               |                      |
| >      | Winter semester 20                                                     | 23                                  |              |                    |                 |                                                                                     |                   |               |                      |
| >      | Winter semester 20                                                     | 23, Date 1                          |              |                    |                 |                                                                                     |                   |               |                      |
| > :    | Summer semester 2                                                      | 2024                                |              |                    |                 |                                                                                     |                   |               |                      |
| > :    | Summer semester 2                                                      | 2024, Date 1                        |              |                    |                 |                                                                                     |                   |               |                      |
| >      | Winter semester 20                                                     | )24                                 |              |                    |                 |                                                                                     |                   |               |                      |
|        | Winter semester 20                                                     | 024, Date 1                         |              |                    |                 |                                                                                     |                   |               |                      |
| Ū      | <ul> <li>31801 -</li> <li>Examination (Kl<br/>(Examination)</li> </ul> | lausur) on system programming       | Exan<br>Prüf | ninatio<br>er/-in: | on (Kl<br>Klein | ausur) on system programming   1. parallelgroup   19.02.25  <br>öder, Jürgen        |                   | 179 3         | <ul> <li></li> </ul> |
|        | <ul> <li>31811 -</li> <li>Examination on<br/>(Examination)</li> </ul>  | n foundations of system programming | Exan<br>19.0 | ninatio<br>2.25    | on on<br>Prüfe  | foundations of system programming   1. parallelgroup  <br>er/-in: Kleinöder, Jürgen |                   | 3             | /<br>Q               |

Note: You can find your examinations among the entries with an examination period (e.g. "Date 1"). All your other courses are listed in the entries that only contain the semester. At FAU, the list of examination participants and grade entry is only displayed in the examinations.

Alternatively, you can also navigate to the grade entry screen via the following path: From the main

menu click "Course organization" and then "My exams/events":

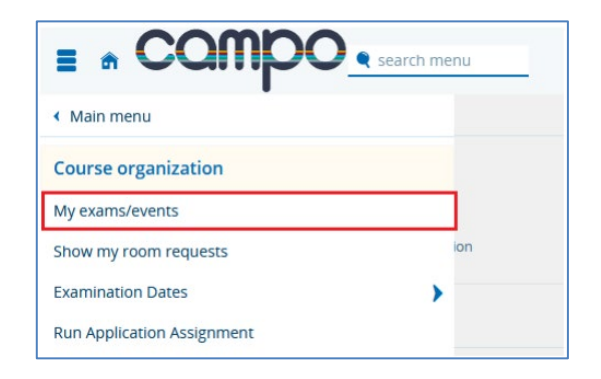

This menu item takes you to an overview of all examinations assigned to you in the active semester. You can choose the active semester from the dropdown menu (1). To access the grade entry screen you can click on the list and pencil icon "Edit grades" (2).

| My exams/events                                                                                      |                        |    |                     |      |      |                     |            |              |
|----------------------------------------------------------------------------------------------------|------------------------|----|---------------------|------|------|---------------------|------------|--------------|
| Examinations Achievements per student Written exams                                                  |                        |    |                     |      |      |                     |            |              |
| Choose term                                                                                          | Sort and filter option |    | Filter              |      | X    |                     |            |              |
|                                                                                                    |                        |    |                     |      |      |                     |            |              |
| Term planning                                                                                        |                        |    |                     |      |      |                     |            |              |
| Exam details                                                                                         |                        | ER | Type of examination | Date | Room | Attendee statistics | Pub status | Actions      |
| Accompanying Seminar with Master's Thesis Presentation                                               | n                      |    |                     |      |      | RT ZU BEW           |            | 1            |
| <ul> <li>Begleitseminar mit Referat zur Masterarbeit<br/>Philippsen, Michael (Prüfer/-in)</li> </ul> |                        | 1  | Presentation        |      |      | 0 2 0               |            | <b>#</b> 🕼 2 |
| Ausgewählte Kapitel aus dem Übersetzerbau<br>381033                                                  |                        |    |                     |      |      | RT ZU BEW           |            | 1            |
| Ausgewählte Kapitel aus dem Übersetzerbau<br>Philippsen, Michael ( <u>Prüfer/-in</u> )               |                        | 1  | Oral                |      |      | 0 8 0               |            | <b>*</b> 家   |

## Grade list overview

When you open a grade list for editing, you will be shown the following overview:

| You are he<br>Gradir | re: Home )<br>Ng   | Achievements > 9      | Grading                           |                            |                  |                 |               |                  |                          |                 |            |         |          |
|----------------------|--------------------|-----------------------|-----------------------------------|----------------------------|------------------|-----------------|---------------|------------------|--------------------------|-----------------|------------|---------|----------|
| Save                 | Discard cha        | nges Back to res      | sult list Show grading statistics |                            |                  |                 |               |                  |                          |                 |            |         |          |
| Number               | r: 31801   Ex      | amination: System     | programmierung   Term: Winter     | semester 2024   Part of (  | date: 1   N      | lumber of       | Attendees: 17 | 6<br>9   Grading | g type: 1 🔍              |                 |            |         |          |
| Basic da             | ata ❤<br>Date/Exam | iner Examination      | (Klausur) on system programmir    | ng   1. parallelgroup   19 | 2<br>.02.25   Pi | rüfer/-in:      | Größler, jür  | pen .            |                          |                 |            |         |          |
| Candida              | ates and g         | rades 👻               |                                   |                            |                  |                 |               |                  |                          |                 |            |         | () Help  |
| \Xi Bat              | tch edit           |                       |                                   |                            |                  |                 |               |                  |                          | 4               |            |         |          |
| Regist               | tration<br>per 🕂   | Name 🔺 🗙              | Degree program                    | Withdrawal                 | Grade            | ECTS<br>credits | Annotation    | Status           | Grade<br>release<br>date | Date of<br>exam | Exceptions | Actions | Messages |
| 13094                | 3                  | opposition, Total     | B.Sc. Informatik (PO 20222)       | No                         |                  | 0               |               | Admitted         |                          | 02/19/ ()       | No         |         |          |
| 100                  |                    | ingali, materi<br>Nga | B.Sc. Informatik (PO 20222)       | No                         |                  | 0               |               | Admitted         |                          | 02/19/ ()       | No         |         |          |
| 200.00               | MI                 | anan, palaan          | B.Sc. Informatik (PO 20222)       | No                         |                  | 0               |               | Admitted         |                          | 02/19/ ()       | No         |         |          |
| 1896                 |                    | Countin Counterille   | B.Sc. Informatik (PO 20222)       | No                         |                  | 0               |               | Admitted         |                          | 02/19/ ()       | No         |         |          |

The list shows detailed information on the students registered for the examination. The list headings display examination details such as the examination title (1) and the date and time of the

examination (2), if this information is available. The name, degree program and student registration number (3) is shown for each candidate along with information on the student's academic performance. In particular, this area shows the withdrawal status, ECTS credits, examination format, remarks and examination status. The date of the achievement can be changed at "Examination date (achievement)" (5).

You can enter data into the "Grade" field (4) yourself, if this has not been done already by the Examinations Office. You can enter grade or point scores using the comma as a decimal separator such as grade 1,7 or 14,5 points. It is also possible to enter ungraded course achievements. To enter an ungraded course achievement, enter '+' if the student has passed and '-' if the student has failed. Grades ending with ,0 may be entered as single-digit values such as 2 or 5. The system completes the value after the decimal separator automatically. Please do not use the point as a decimal separator (e.g. 2.3) or the three-digit entry form (e.g. 230) which was previously used in "mein campus" as this will generate an error. Please remember to save your entries by clicking the "Save" button above or below the list or your changes will not be saved when you leave the page.

Depending on the grading system, you can enter remarks here such as "VO" (absence without reason). You can view the types of remarks permitted in a grading system by clicking the magnifying glass icon (6). To reset the examination candidate's status as admitted to the examination, enter "ZU". This is important to ensure that entering the examination grade does not overwrite a remark that has been previously entered. For example, if an achievement had previously been graded as 5,0 VO and you simply entered the grade 2,7, the achievement would be recorded as 2,7 VO. You must reset the candidate's status to ZU to remove the previous remark before entering the grade. You can also view which increments are permitted for grades (in 0,3 or 0,1 increments) by clicking on the magnifying glass.

By clicking on "Batch edit", you can edit several entries at once.

After clicking this button, you can select the options for batch editing (usually only possible via the "Grade" column) and the relevant students in the lines.

Buttons such as "Select all entries on this page", "Select all unassessed", and "Clear selected items" enable users to edit entries more quickly.

| Candida | es and grades 👻     |              |           |                                                                      |            |       |              |            |          |              |   |            |         |
|---------|---------------------|--------------|-----------|----------------------------------------------------------------------|------------|-------|--------------|------------|----------|--------------|---|------------|---------|
| I Bato  | h edit              | on this page | Select al | Lunassessed OClear_selected_items                                    |            |       |              |            |          |              |   |            |         |
|         | Registration number | Name 🔺       | ×         | Degree program                                                       | Withdrawal | Grade | ECTS credits | Annotation | Status   | Date of work |   | Exceptions | Actions |
|         |                     |              |           | M.Sc. Mechatronik (PO 20212)                                         | No         |       | 0            |            | Admitted | 04/04/2024   | 0 | No         |         |
|         |                     |              |           | M.Sc. Elektromobilität-ACES (PO 20222)                               | No         |       | 0            |            | Admitted | 04/04/2024   | 0 | No         |         |
|         |                     |              |           | B.Sc. Elektrotechnik - Elektronik und Informationstechnik (PO 20192) | No         |       | 0            |            | Admitted | 04/04/2024   | 1 | No         |         |
|         |                     |              |           | B.Sc. Mechatronik (PO 2009)                                          | Yes        |       | 0            | VM         | Admitted | 04/04/2024   | 0 | No         |         |

After making your selection, enter the value for all the selected students in the "Grade" field, for example "+" to mark ungraded examinations as passed. Click "Use" when you are finished.

| Candidat | es and grades 👻           |              |              |                                                                      |            |       |              |            |          |              |   |            |                         |
|----------|---------------------------|--------------|--------------|----------------------------------------------------------------------|------------|-------|--------------|------------|----------|--------------|---|------------|-------------------------|
|          | h edit Select all entries | on this page | Select all u | nassessed Oclear selected items                                      |            |       |              |            |          |              |   |            |                         |
|          | Registration number       | Name 🔺       | ×            | Degree program                                                       | Withdrawal | Grade | ECTS credits | Annotation | Status   | Date of work |   | Exceptions | Actions<br>→ <u>Use</u> |
|          |                           |              |              | M.Sc. Mechatronik (PO 20212)                                         | No         |       | 0            |            | Admitted | 04/04/2024   | 0 | No         |                         |
|          |                           |              |              | M.Sc. Elektromobilität-ACES (PO 20222)                               | No         |       | 0            |            | Admitted | 04/04/2024   | 0 | No         |                         |
|          |                           |              |              | B.Sc. Elektrotechnik - Elektronik und Informationstechnik (PO 20192) | No         |       | 0            |            | Admitted | 04/04/2024   | 0 | No         |                         |
|          |                           |              |              | B.Sc. Mechatronik (PO 2009)                                          | Yes        |       | 0            | VM         | Admitted | 04/04/2024   | 0 | No         |                         |

This will enter the grade for all the selected students.

| Candidat | es and grades 👻           |                        |                                                                      |            |       |              |            |          |              |            |                  |
|----------|---------------------------|------------------------|----------------------------------------------------------------------|------------|-------|--------------|------------|----------|--------------|------------|------------------|
| I Batc   | edit Select all entries o | n this page 🛛 Select a | I unassessed OClear selected items                                   |            |       |              |            |          |              |            |                  |
|          | Registration number 🕀     | Name 🔺 🗙               | Degree program                                                       | Withdrawal | Grade | ECTS credits | Annotation | Status   | Date of work | Exceptions | Actions<br>→ Use |
|          | 0                         |                        | M.Sc. Mechatronik (PO 20212)                                         | No         | 1,3   | 5.0          |            | passed   | 04/04/2024   | No         |                  |
|          | 0                         |                        | M.Sc. Elektromobilität-ACES (PO 20222)                               | No         | 1,3   | 5.0          |            | passed   | 04/04/2024   | No         |                  |
|          | 0                         |                        | B.Sc. Elektrotechnik - Elektronik und Informationstechnik (PO 20192) | No         | 1,3   | 5.0          |            | passed   | 04/04/2024   | No         |                  |
|          | 217                       |                        | B.Sc. Mechatronik (PO 2009)                                          | Yes        |       | 0            | VM         | Admitted | 04/04/2024   | No         |                  |

Students can view the grades as soon as they have been entered and saved. Further changes can still be made (for example if a correction is required following the inspection of examination papers) until you finalize the examination.

#### Finalizing an examination

After all grades have been entered and you are ready to finalize the examination, click "Finalize grades" above the grade list. To display this button, grades must be entered for all achievements within the examination. After finalizing the examination, you will only be able to view the grades which have been entered for the examination and you cannot make any further changes to these grades. If you need to change a grade after finalizing an examination, you will need to contact the Examinations Office. The grade approval workflow which was implemented in mein campus is no longer necessary.

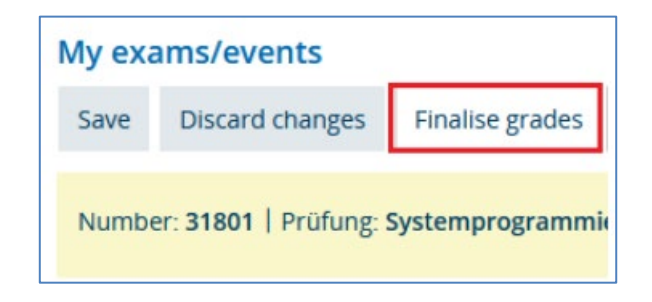

#### **Add candidates**

Examiners may register individual candidates if they have not already been registered for the examination. To do this, enter the candidate's student registration number under "Manual entry" in field (1) and click the update icon (2) to save the change. The candidate will now be added and displayed in the grade list. You may also enter the candidate's grade directly in the Grade field (3). Then click save.

| Manual entry 🗸      |      |                |       |              |          |
|---------------------|------|----------------|-------|--------------|----------|
| ≣ <u>Batch edit</u> |      |                |       |              |          |
| Registration number | Name | Degree program | Grade | ECTS credits | Messages |
|                     |      |                | 3     | 0            |          |
| 2                   |      |                |       | 0            |          |
| £                   |      |                |       | 0            |          |
| 2                   |      |                |       | 0            |          |

If a planning grid has been created for an examination, you can only register candidates on the planning grid level and not via the overall list of all planning grids.

| Im Lecture/tutorial: Labour market institutions and organisations     30601                                         |        |                                        |                      | ZU | RT | BEW | 1                 |
|----------------------------------------------------------------------------------------------------|--------|----------------------------------------|----------------------|----|----|-----|-------------------|
| Lecture/tutorial: Labour market institutions and organisations<br>Schnabel, Claus (Prüfer/-In)                      | 1 Oral | 08/04/2023 21102.04.435<br>09:30-14:00 | Main date            | 0  | 0  | 9   | Entry started     |
| Lecture/tutorial: Labour market institutions and organisations     Schnabel, Claus (Prufer/-in)                     | 1 Oral | 08/04/2023 21102.04.435<br>09:30-09:45 | Raster apppointments | 0  | 0  | 1   | Entry started 🔮 📝 |
| Lecture/tutorial: Labour market institutions and organisations     Schnabel, Claus (Prufer/-in)                     | 1 Oral | 08/04/2023 21102.04.435<br>09:50-10:05 |                      | 0  | 0  | 1   | Entry started 🔮 📝 |
| <ul> <li>Lecture/tutorial: Labour market institutions and organisations<br/>Schnabel, Claus (Ptüfer/-in)</li> </ul> | 1 Oral | 08/04/2023 21102.04.435<br>10:10-10:25 |                      | 0  | 0  | 1   | Entry started 🔮 📝 |

## Importing and Exporting Data (Excel)

Rather than entering individual grades through the web application, you can also import an Excel file containing grade data. If you choose to do this, it is important that you export the examination data from campo just before entering grades and use this file afterwards to import grade data into the same examination. It is also important that you do not change the structure of this file. To export a list from Campo for entering grades in Excel, click "Excel export" under "Import/Export" (1) Please save the file on your computer and enter the grades in the same format used for the web application. You only need to complete the student registration number and achievement fields, all others can remain blank.

After all achievements have been recorded, you can upload the completed list by clicking "Select" or by using drag and drop. The import process may take some time depending on the size of the list. A message will be displayed to confirm whether the data has been imported successfully. To confirm the imported entries, you will need to save your changes.

| Import / Export |               |
|-----------------|---------------|
| Excel Export    |               |
|                 | → Import file |

## **PDF** export

To open a list of examination candidates and various other documents in PDF format, navigate to "My courses and examinations". By clicking on "Participant list" , you can open a list of the students who have registered for the examination.

The list contains the name, student registration number and the examination status as standard. The columns of the table can be configured by clicking the "Edit table" button. Use "Show filter" to filter the examination status.

| Attendeelist 9552 | - Final module examination: General education I/Modulabschlussprüfung: Allgemeine Pädagogik I (2. parallelgroup) - Winter semester 20 | 22                  | Show filter        |
|-------------------|----------------------------------------------------------------------------------------------------|---------------------|--------------------|
| *                 | Email name Annotation                                                                                                    | Registration number | Examination status |
| 1                 |                                                                                                    |                     | ➡Fail              |
| 2                 | Ø                                                                                                    |                     | øpassed            |
| 3                 | ⊡<br>S                                                                                                    |                     | Øpassed            |
| 4                 |                                                                                                    |                     | ➡Fall              |

Above the list, the "Choose order" button contains a dropdown menu that enables you to generate a series of PDF documents:

| 🛨 🕞 Choose order                                                               |         |   |
|--------------------------------------------------------------------------------|---------|---|
|                                                                                |         |   |
| Choose order                                                                   |         | ≡ |
| Participants list [PDF]                                                        | ℅       | ٢ |
| Teilnahmeliste (Excel) [XLS]                                                   | $\star$ | ٢ |
| 🔽 Serial email participant list                                                | $\star$ | Ø |
| First/second examiner record [PDF]                                             | $\star$ | ٢ |
| 👼 Protocol template (oral) [PDF]                                               | $\star$ | ٢ |
| Examination records [PDF]                                                      | $\star$ | ٢ |
| 📾 Seat numbers (alphabetical) [PDF]                                            | $\star$ | ٢ |
| 👼 Seat numbers (numerical) [PDF]                                               | $\star$ | ٢ |
| 📾 Protocol template (JUP oral) [PDF]                                           | $\star$ | ٢ |
| Certificate medicine, dentistry, food chemistry and pharmacy [PDF]             | $\star$ | ٢ |
| Replacement certificate medicine, dentistry, food chemistry and pharmacy [PDF] | *       | Ø |

### Sending emails to examination candidates

In addition, you can use the same function to send emails to examination candidates. There are two options for sending emails. The first option "Send email to all candidates" opens a new form on the page, where you can enter the subject, content, reply address and add attachments to your message. You can use this feature to send an email from campo without having to use your e-mail client.

You can select which students the email will be sent to using the check boxes in the 'Send email' column (1). By default the email will be sent to all students but you can choose to add or remove individual candidates to the email by activating or deactivating the checkbox next to their details. To display the checkboxes, you must first activate this function via the "Edit table" function (2). Please note: Emails are only sent to the marked examination candidates displayed on the selected page (page 1 in this example). The number of candidates displayed can be changed by entering a number (<=300) in field 3. A maximum of 300 emails can be sent at once.

|   | Meine V                          | eranstaltungen u                    | ınd Prüfungen             |                                     |              |                                                                                                    |                        |                    |   |
|---|----------------------------------|-------------------------------------|---------------------------|-------------------------------------|--------------|----------------------------------------------------------------------------------------------------|------------------------|--------------------|---|
|   | Zurück                           | <ul> <li>Auftrag auswähl</li> </ul> | len                       |                                     |              |                                                                                                    |                        | 2                  |   |
| 1 | eilnehmerlis                     | ste 30501 - Algorithmen u           | nd Datenstrukturen (1. Pa | rallelgruppe) - Wintersemester 2022 |              |                                                                                                    | 🔍 Filter anzeigen      | 🖌 Tabelle anpassen | ( |
|   | Checkbox<br>für Mail-<br>Versand | Name. 🗢                             | Matrikelnummer            | E-Mail                              | Status       | Studiengänge                                                                                                    |                        |                    |   |
|   |                                  |                                     |                           | hisinone-intern@lists.fau.de        | 🕏 zugelassen | B.Sc. Computational Engineering (Rechnergestütztes Ingenieurwesen) (PO 2010) (8. Fachsemester, Hauptfach)                                                                                                    |                        |                    |   |
|   |                                  |                                     |                           | hisinone-intern@lists.fau.de        | 👽 zugelassen | B.Sc. Informatik (PO 20092) (3. Fachsemester, Hauptfach)                                                                                                    |                        |                    |   |
|   | V                                |                                     |                           | hisinone-intern@lists.fau.de        | 😍 zugelassen | Lehramt Realschulen Mathematik (PO 20152) (1. Fachsemester, Hauptfach)<br>Lehramt Realschulen Informatik (PO 20222) (1. Fachsemester, Hauptfach)<br>Lehramt Realschulen Erziehungswissenschaften (PO 2007) (1. Fachsemester, Hauptfach) |                        |                    |   |
|   |                                  |                                     |                           | hisinone-intern@lists.fau.de        | 🕏 zugelassen | B.Sc. Informatik (PO 20092) (5. Fachsemester, Hauptfach)                                                                                                    |                        |                    |   |
|   |                                  |                                     |                           | hisinone-intern@lists.fau.de        | 👽 zugelassen | B.Sc. Informatik (PO 20092) (3. Fachsemester, Hauptfach)                                                                                                    |                        |                    |   |
|   |                                  |                                     |                           | hisinone-intern@lists.fau.de        | 👽 zugelassen | B.Sc. Informatik (PO 20092) (5. Fachsemester, Hauptfach)                                                                                                    |                        |                    |   |
|   | ≤                                |                                     |                           | hisinone-intern@lists.fau.de        | 👽 zugelassen | B.Sc. Informatik (PO 20092) (5. Fachsemester, Hauptfach)                                                                                                    |                        |                    |   |
|   |                                  |                                     |                           | hisinone-intern@lists.fau.de        | 👽 zugelassen | B.Sc. Informatik (PO 20092) (3. Fachsemester, Hauptfach)                                                                                                    |                        |                    |   |
|   |                                  |                                     |                           | hisinone-intern@lists.fau.de        | 👽 zugelassen | B.Sc. Computational Engineering (Rechnergestütztes Ingenieurwesen) (PO 2010) (3. Fachsemester, Hauptfach)                                                                                                    |                        |                    |   |
|   |                                  |                                     |                           | hisinone-intern@lists.fau.de        | 👽 zugelassen | B.Sc. Informatik (PO 20092) (3. Fachsemester, Hauptfach)                                                                                                    |                        |                    |   |
|   | к « «                            | 1 2 3 4 5 6 7 8 9 10                | 11 12 🔪 💥 🗶               |                                     |              | Suchergebnis: 115 Ergebnisse   Seite 1 vo                                                                                                    | on 12   Zeilen pro Sei | ite (Max:300) 10 🔅 | ] |
|   |                                  |                                     |                           |                                     |              |                                                                                                    |                        | 3                  |   |

You can also choose the option "Send email with email client" from the dropdown menu beneath the candidate list. Use this option to send an email from the email client installed on your computer. Clicking the option will display a draft email in your email client and the email addresses will be copied automatically into the BCC field of the email message. By clicking on "Configure local email client", you can define whether the email addresses are copied and separated by commas or semicolons into the BCC address line. A maximum of 100 emails can be sent at once in this way.

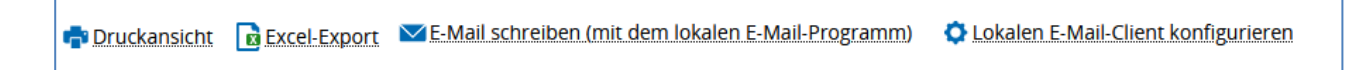